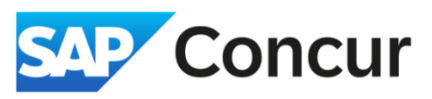

Objective: This section outlines the general steps for adding or updating bank information

1. Click on the *profile icon*, then Click on *Profile Settings*.

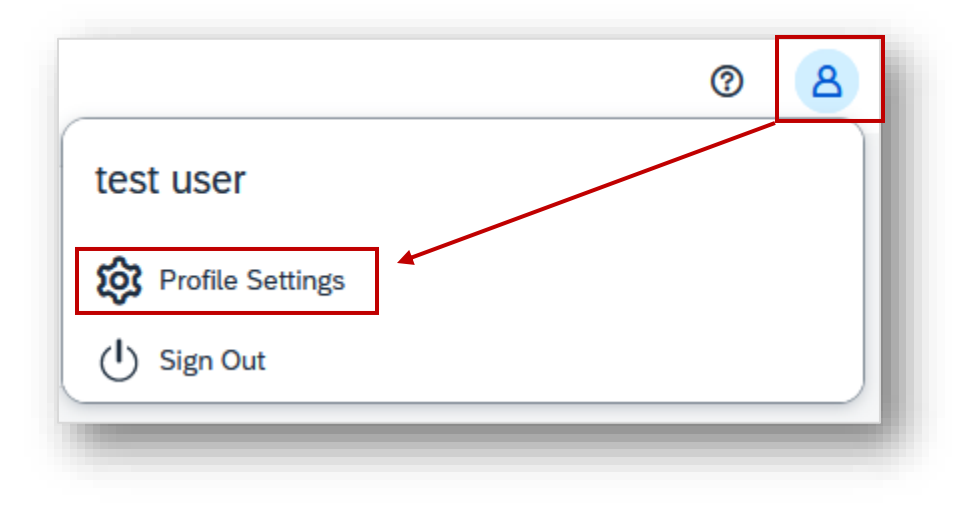

2. Under Profile Options, click on Bank Information.

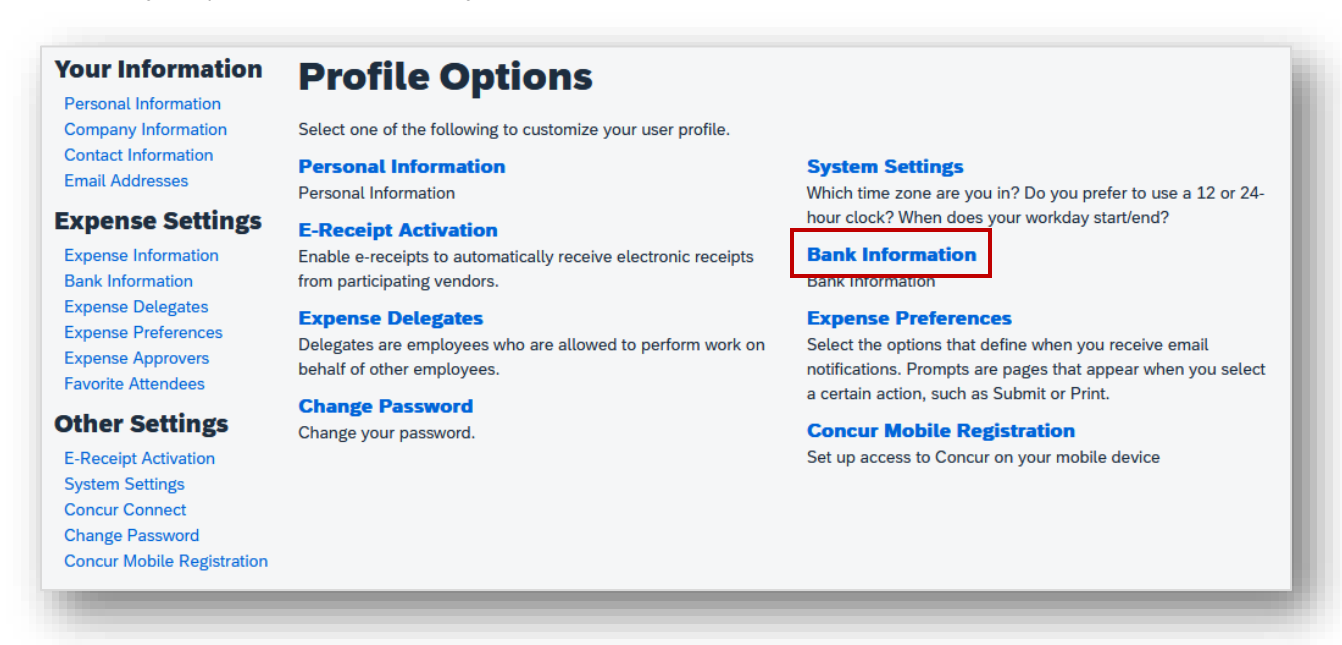

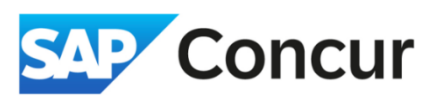

3. Fill in all the required fields (marked in red), select the authorization checkbox, then click Save.

| Bank Country/Region     |   | Bank Currency           |                             |  |
|-------------------------|---|-------------------------|-----------------------------|--|
| UNITED STATES           | ~ | US, Dollar              |                             |  |
| Routing Number          |   | Bank Account Number     | Re-Type Bank Account Number |  |
| Sank Name               |   | Branch Location         | Account Type<br>Checking    |  |
| itatus                  |   | Active<br>Yes           | ~                           |  |
| Personal Address Line 1 |   | Personal Address Line 2 |                             |  |
| City                    |   | State                   | ZIP Code                    |  |
| Save                    |   |                         |                             |  |

5. After saving your bank information in Concur, it will take 2-4 business days for Concur to verify your account details. You will receive an email from Concur once the verification process is complete.

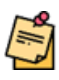

**Note**: Concur can only accept U.S. banking accounts. If you have a foreign bank account, please register as a supplier in our system by following the steps outlined in the guide – <u>Foreign Resident Payment</u> <u>Request</u>. Reimbursement to a foreign bank account is processed via a wire transfer outside of Concur.